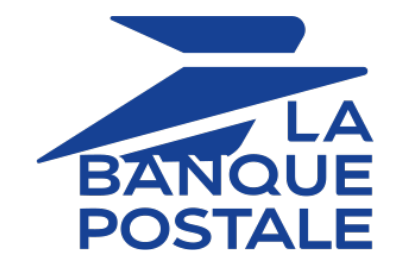

# Adding the FullCB payment button

# Implementation Guide

Document version 1.5.2

# Contents

| 1. HISTORY OF THE DOCUMENT                                                                                                    |                       |
|----------------------------------------------------------------------------------------------------|-----------------------|
| 2. FULLCB : CARD PAYMENT IN 3 OR 4 INSTALLMENTS                                                                                               | 4                     |
| 3. TECHNICAL INFORMATION                                                                                                    | 5                     |
| 4. PREREQUISITES                                                                                                    | 6                     |
| 5. PAYMENT PROCESS                                                                                                    | 7                     |
| 6. ESTABLISHING INTERACTION WITH THE PAYMENT GATEWAY                                                                                          | 9                     |
| 7. SETTING UP NOTIFICATIONS                                                                                                    | <b>10</b>             |
| 8. GENERATING A PAYMENT FORM.<br>8.1. Creating a FullCB payment request.<br>8.2. Improving acceptance rate.                                   | <b> 12</b><br>        |
| <ul> <li>9. SENDING THE PAYMENT REQUEST.</li> <li>9.1. Redirecting the buyer to the payment page.</li> <li>9.2. Processing errors.</li> </ul> |                       |
| <b>10. ANALYZING THE PAYMENT RESULT.</b><br>10.1. Processing the response data<br>10.2. Analyzing the result of the authorization request     | <b>23</b><br>23<br>25 |
| 11. PAYMENT ORDER: OFFER PAYMENT WITH FULLCB                                                                                                  |                       |
| <b>12. MANAGING FULLCB TRANSACTIONS FROM THE MERCHANT BACK OFFICE</b>                                                                         |                       |
| 13. OBTAINING HELP                                                                                                    | 30                    |

# 1. HISTORY OF THE DOCUMENT

| Version | Author            | Date       | Comment                                                                                                    |  |  |
|---------|-------------------|------------|----------------------------------------------------------------------------------------------------|--|--|
| 1.5.2   | La Banque Postale | 2/24/2022  | • Update of the <i>Prerequisites</i> chapter regarding min. and max. amounts                                                                                                    |  |  |
| 1.5.1   | La Banque Postale | 2/1/2022   | <ul> <li>Update of the <i>Creating an FullCB payment request</i> chapter.</li> <li>Update of the <i>improving acceptance rates</i> chapter.</li> </ul>                                                                                                    |  |  |
| 1.5     | La Banque Postale | 12/14/2021 | <ul> <li>Update of the chapter <i>Technical information</i>.</li> <li>Addition of the <i>improving acceptance rates</i> chapter.</li> <li>Update of the chapter <i>Processing the response</i> data.</li> </ul>                                                                                             |  |  |
| 1.4     | La Banque Postale | 9/4/2020   | <ul> <li>Update of supported / not supported features.</li> <li>Update of form example in the chapter. <i>redirect the buyer to the payment page</i>.</li> <li>Update of notification configuration.</li> <li>Addition of the <i>Payment order: Offer payment with FullCB</i> chapter.</li> </ul>           |  |  |
| 1.3     | La Banque Postale | 9/26/2019  | <ul> <li>Document overhaul:</li> <li>Updating the process.</li> <li>Updating the list of parameters to be transmitted<br/>in the payment form.Updated list of fields present<br/>in transaction exports.</li> <li>Addition of authorization return codes</li> <li>Updating transaction statuses.</li> </ul> |  |  |
| 1.2     | La Banque Postale | 8/30/2019  | Initial version                                                                                                    |  |  |

This document and its contents are confidential. It is not legally binding. Any reproduction and / or distribution of all or part of this document or its content to a third party is strictly prohibited or subject to prior written authorization from La Banque Postale. All rights reserved.

Scellius has enhanced its payment gateway by integrating the **FullCB** payment solution, card payment in 3 or 4 installments with **BNPP Personal Finance**.

Card payment in 3 or 4 installments with **BNPP Personal Finance** allows buyers to safely fund their online purchases.

This solution offers buyers a payment facility to divide the payment of their order into 3 or 4 installments.

These fees are to be paid by the buyer, unless the merchant offers a fee-free transaction. In this case, the administrative costs are covered entirely by the merchant.

To offer the solution to its customers, the merchant is required to pay a contributory fee for a portion of the risk cost, which is contractually determined with BNPP Personal Finance.

Usually, a response is provided to the buyer immediately upon purchase. If the response is positive:

- The merchant account is credited with the amount of the order in accordance with the conditions established with BNPP Personal Finance.
- The buyer is debited with the 1st installment. If the merchant does not offer the administrative fees, they will be debited on this due date.
- **BNPP Personal Finance** is responsible for collecting the monthly payments from the buyer. He/she will debit the remaining 2 or 3 installments.

This payment facility applies to a period of less than 90 days and is therefore not subject to consumer credit regulations.

# **3. TECHNICAL INFORMATION**

| Field values<br>vads_card_brand                                                                  | Supported<br>currencies | Supported<br>countries | Authorization validity period | Payment process   |
|--------------------------------------------------------------------------------------------------|-------------------------|------------------------|-------------------------------|-------------------|
| FULLCB3X for<br>a payment in<br>3 installments<br>FULLCB4X for<br>a payment in<br>4 installments | EUR                     | FR                     | 0 days                        | Immediate capture |

| Sales channel               |   |
|-----------------------------|---|
| e-commerce                  | < |
| m-commerce                  | × |
| MOTO payment                | × |
| Interactive Voice Server    | × |
| Payment order by e-mail/SMS | > |

| Operations with transactions |   |  |  |
|------------------------------|---|--|--|
| Cancellation                 | × |  |  |
| Refund                       | < |  |  |
| Modification                 | × |  |  |
| Validation                   | × |  |  |
| Duplication                  | × |  |  |
| Manual reconciliation        | < |  |  |

| Type of integration  |   |
|----------------------|---|
| Redirection          | < |
| Iframe               | × |
| JavaScript Client    | × |
| Data collection form | × |
| API Web Services     | × |
| Mobile SDK           | × |
| Back Office          | × |

| Payment type                     |   |
|----------------------------------|---|
| Immediate payment                | < |
| Deferred payment                 | × |
| Payment in installments          | × |
| Payment by subscription          | × |
| Payment by file (token or batch) | × |
| One-click payment                | × |
| Payment by wallet                | × |

| Miscellaneous          |   |
|------------------------|---|
| Reporting              | ~ |
| Transaction settlement | × |
| Chargeback settlement  | × |
| Extra payment attempts | × |

#### For the merchant

- Send a request to BNPP Personal Finance.
- Obtain his or her FullCB agreement number.
- Have an authorized payment type.

Depending on the contract, the merchant is allowed to offer:

- either the payment in 3 installments,
- or the payment in 3 installments and the payment in 4 installments.

FullCB payment is offered to the buyer only if the order amount is within the limits defined by BNPP Personal Finance. Minimum and maximum amounts are defined by the merchant and are between 90 and 3 000 euros.

#### For the buyer

- Opt for the solution and accept to pay application fees to **BNPP Personal Finance**, on the payment path. <u>Note</u>: if the merchant offers to cover the administrative fees, the buyer will not have to pay them.
- Possess a valid ID and accept to provide personal information requested at the moment of purchase.
- Make a mandatory wire transfer of the total amount of:
  - One third of the purchase amount and the remainder in 2 equal monthly payments without interest for 3xCB.
  - One fourth of the purchase amount and the remainder in 3 equal monthly payments without interest for 4xCB.

#### Note:

Only Mastercard, Visa and CB cards with a remaining validity period of at least 6 months can be accepted for purchases.

However, Visa Electron, VPAY, Maestro, American Express, e-Carte Bleue, foreign cards, withdrawal cards only and virtual payment cards are not accepted.

# 5. PAYMENT PROCESS

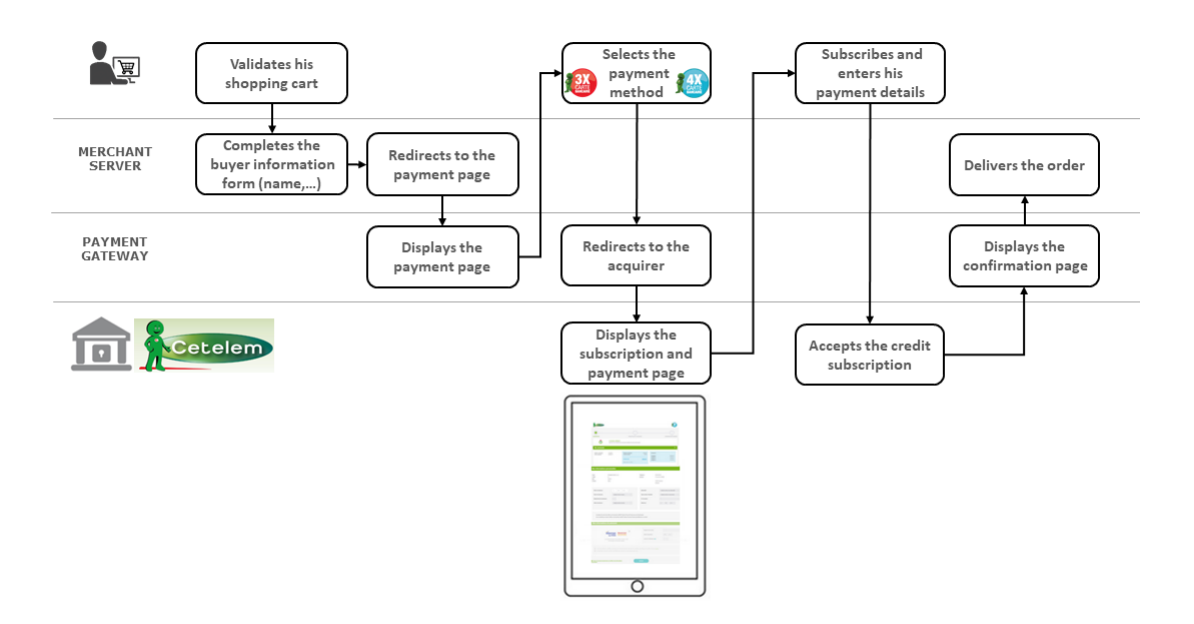

- 1. The buyer validates the shopping cart.
- 2. The buyer enters the shipping and billing details (last name, first name, address, etc.)
- 3. The merchant website redirects the buyer to the payment gateway.
- 4. The buyer selects the payment method:
  - Payment in 3 installments CB
  - Payment in 4 installments CB

The gateway redirects the buyer to the **Cetelem** payment page, the trademark of BNPP Personal Finance.

#### 5. The buyer completes the form with his/her personal details.

**Note:** from this stage on, the potential administrative fees and the payment due date are presented on this page.

If the administrative costs are offered by the merchant, the amount will be  $\in 0$ .

The required form fields are listed below. Some information such as the last name, first name and full address are already pre-filled in the form.

• E-mail

• City

Title

Name

- Phone
- Birth date

- Nationality
- Type of ID
- ID number

First name

- Native country
- Issued on Date of issue of the identity document

Address

• Department of birth

• Zip code

## 6. The buyer enters his or her bank details for the first installment payment.

The payment page remains grayed out as long as the personal information is not valid. In case of a successful payment, all verifications are carried out in real time, 3DS authentication is systematic.

- 7. The buyer validates the terms and conditions of the financing agreement and the request for immediate implementation.
- 8. The buyer clicks **Next** to display the overview.
- 9. The buyer checks the input data and clicks Validate my payment.

At this stage, the buyer can still edit these personal details.

### **10.**The payment gateway displays the transaction result.

The buyer is redirected to the Scellius payment gateway.

If the payment has been successfully completed, payment details are presented to the buyer with the option to download the ticket in PDF format.

In case the transaction fails, a message appears. The buyer will be informed if the payment request has been rejected.

A link at the bottom of the page allows the buyer to return to the shop.

The interaction with the payment gateway is described in the *Hosted Payment Page Implementation Guide*, available in our online documentation archive.

The merchant website and the payment gateway interact by exchanging data.

To create a payment, this data is sent in an HTML form via the buyer's browser.

At the end of the payment, the result is transmitted to the merchant website in two ways:

- automatically by means of notifications called Instant Notification URLs (also known as IPN or Instant Payment Notification).
- Via the browser when the buyer clicks the button to return to the merchant website.

To guarantee the security of the exchange, the data is signed with a key known only to the merchant and the payment gateway.

There are several types of notifications provided in the Merchant Back Office.

- Instant Payment Notification URL call
- E-mail sent to the merchant
- E-mail sent to the buyer
- SMS sent to the merchant
- SMS sent to the buyer

They allow to manage the events (payment accepted, payment abandoned by the buyer, payment canceled by the merchant, payment validated by the merchant, etc.) that will trigger a notification sent to the merchant website, the merchant or the buyer.

The notifications of Instant Payment Notification URL call type are very important as they represent the only reliable way for the merchant website to obtain the payment result.

If the payment gateway is unable to access the URL of your page, an e-mail will be sent to the shop administrator.

It contains:

- The HTTP code of the encountered error,
- Parts of error analysis,
- Its consequences,
- Instructions via the Merchant Back Office to resend the request to the previously defined URL.

To access notification rule management:

Go to the following menu: Settings > Notification rules.

| 🚯 Insta  | ant Payment Notification | E- | mail sent to the merchant 🛛 🖂 E-mail sent to the buyer                       |
|----------|--------------------------|----|------------------------------------------------------------------------------|
|          | Enabled                  | Ŧ  | Reference                                                                    |
| ×        |                          |    | Instant Payment Notification URL on batch authorization                      |
| <b>v</b> |                          |    | Instant Payment Notification URL at the end of the payment                   |
| ×        |                          |    | Instant Payment Notification URL on batch change                             |
| ×        |                          |    | Instant Payment Notification URL on cancellation                             |
| ×        |                          |    | Instant Payment Notification URL on an operation coming from the Back Office |

# 7.1. Setting up the Instant Payment Notification

This rule allows to notify the merchant website in the following cases:

- Payment accepted
- Payment refused
- Payment canceled or abandoned by the buyer

#### This notification is required to communicate the result of a payment request.

It will inform the merchant website of the payment result even if your client has not clicked the "Return to the shop" button.

- 1. Right-click Instant Payment Notification URL at the end of the payment.
- 2. Select Manage the rule.
- Enter the E-mail address(es) to notify in case of failure field in the General settings section.
   To specify several e-mail addresses, separate them with a semi-colon.
- 4. Check the box Automatic retry in case of failure if you wish to authorize the gateway to automatically resend the notification in case of a failure (can be done up to 4 times).
- 5. In the **Instant Payment Notification URL of the API form V1, V2** section, specify the URL of your page in the fields **URL to notify in TEST mode** and **URL to notify in PRODUCTION mode** if you wish to receive notifications in the API form format.
- 6. Save the changes.

To generate a payment request, you must create an HTML form as follows:

```
<form method="POST" action="https://scelliuspaiement.labanquepostale.fr/vads-payment/">
<input type="hidden" name="parameter1" value="value1" />
<input type="hidden" name="parameter2" value="value2" />
<input type="hidden" name="parameter3" value="value3" />
<input type="hidden" name="signature" value="signature"/>
<input type="bidden" name="pay" value="Pay"/>
</form>
```

It contains:

- <u>The following technical elements</u>:
  - The <form> and </form> tags that allow to create an HTML form.
  - The method="POST" attribute that defines the method used for sending data.
  - The action="https://scelliuspaiement.labanquepostale.fr/vads-payment/" attribute that defines
     where to send the form data.
- Form data:
  - The shop ID.
  - Information about the payment depending on the use case.
  - Additional information depending on your needs.
  - The signature that ensures the integrity of the form.

This data is added to the form by using the <input> tag:

<input type="hidden" name="parameter1" value="value1" />

For setting the name and value attributes, see the **Data dictionary** chapter also available in the online document archive.

All the data in the form must be encoded in UTF-8.

This will allow for the special characters (accents, punctuation marks, etc.) to be correctly interpreted by the payment gateway. Otherwise, the signature will be computed incorrectly and the form will be rejected.

• The Pay button for submitting the data:

<input type="submit" name="pay" value="Pay"/>

Different use cases are presented in the chapters below. This information will allow you to adapt your payment form to your needs.

| Notation  | Description                                                                                                    |  |  |  |  |
|-----------|----------------------------------------------------------------------------------------------------|--|--|--|--|
| а         | Alphabetic characters (from 'A' to 'Z' and from 'a' to 'z')                                                                                                    |  |  |  |  |
| n         | Numeric characters                                                                                                    |  |  |  |  |
| S         | Special characters                                                                                                    |  |  |  |  |
| an        | Alphanumeric characters                                                                                                    |  |  |  |  |
| ans       | Alphanumeric and special characters (except '<' and '>')                                                                                                    |  |  |  |  |
| 3         | Fixed length of 3 characters                                                                                                    |  |  |  |  |
| 12        | Variable length up to 12 characters                                                                                                    |  |  |  |  |
| json      | JavaScript Object Notation.<br>Object containing key/value pairs separated by commas.<br>It starts with a left brace "1" and ends with a right brace "1".<br>Each key / value pair contains the name of the key between double-quotes followed by<br>" . ", followed by a value.<br>The name of the key must be alphanumeric.<br>The value can be:<br>• a character string (in this case it must be framed by double quotes)<br>• a number<br>• an object<br>• a table<br>• a boolean |  |  |  |  |
|           | Example: ///name1///5 //name2////////////////////////////////////                                                                                                    |  |  |  |  |
| bool      | Boolean. Can be populated with the <b>true</b> or <b>false</b> value.                                                                                                    |  |  |  |  |
| enum      | Characterizes a field with a complete list of values.                                                                                                    |  |  |  |  |
| -         | The list of possible values is given in the field definition.                                                                                                    |  |  |  |  |
| Enum list | List of values separated by a ";".<br>The list of possible values is given in the field definition.<br>Example: vads_payment_cards=VISA; MASTERCARD                                                                                                    |  |  |  |  |
| map       | List of key / value pairs separated by a ";".<br>Each key / value pair contains the name of the key followed by " = ", followed by a value.<br>The value can be:                                                                                                    |  |  |  |  |
|           | a chain of characters                                                                                                    |  |  |  |  |
|           | • a boolean                                                                                                    |  |  |  |  |
|           | a json object                                                                                                    |  |  |  |  |
|           | an xml object                                                                                                    |  |  |  |  |
|           | The list of possible values for each key/value pair is provided in the field definition.<br>Example: vads_theme_config=SIMPLIFIED_DISPLAY=true;RESPONSIVE_MODEL=Model_1                                                                                                    |  |  |  |  |

The following table lists the different formats that you can encounter when building your form.

# 8.1. Creating a FullCB payment request

| 1. | Use all the fields | presented in | the table belo | ow to create | vour pa | vment form. |
|----|--------------------|--------------|----------------|--------------|---------|-------------|
|    |                    |              |                |              | ,       | ,           |

| Field name         | Description                                                                                                    | Format | Value                                                                                                    |
|--------------------|----------------------------------------------------------------------------------------------------|--------|----------------------------------------------------------------------------------------------------|
| vads_payment_cards | Allows to force the card type to be<br>used.<br>Leave empty to let the Buyer choose<br>between the eligible payment<br>methods (depending on the<br>currency, the minimum or maximum<br>amount, the technical constraints)<br>associated with the shop. | enum   | <ul> <li>FULLCB3Xto directly call the<br/>3 installments CB payment<br/>button.</li> <li>FULLCB4X to directly call<br/>the 4 installments CB<br/>payment button.</li> <li>VISA;FULLCB3X to offer the<br/>choice between VISA and 3<br/>installments CB payment.</li> </ul> |
| vads_page_action   | Action to perform                                                                                                    | enum   | PAYMENT                                                                                                    |
| vads_ctx_mode      | Mode of interaction with the<br>payment gateway                                                                                                    | enum   | TEST orPRODUCTION                                                                                                    |
| vads_order_id      | Order ID<br>Can contain uppercase or lowercase<br>characters, numbers or hyphens ([A-<br>Z] [a-z], 0-9, _, -).                                                                                                    | ans64  | E.g.: 2-XQ001                                                                                                    |
| vads_amount        | Payment amount in the smallest currency unit(cents for euro).                                                                                                    | n12    | E.g.: 4525 for EUR 45.25                                                                                                    |
| vads_currency      | Numeric currency code to be used<br>for the payment, in compliance with<br>the ISO 4217 standard (numeric<br>code).                                                                                                    | n3     | Possible value: • 978 (EUR)                                                                                                    |
| vads_action_mode   | Acquisition mode for payment method data                                                                                                    | enum   | INTERACTIVE                                                                                                    |
| vads_payment_confi | Payment type                                                                                                    | enum   | SINGLE                                                                                                    |
| vads_site_id       | Shop ID                                                                                                    | n8     | E.g.: 12345678                                                                                                    |
| vads_trans_date    | Date and time of the payment form in UTC format                                                                                                    | n14    | Respect the<br>YYYYMMDDHHMMSS format<br>E.g.: 20200101130025                                                                                                    |
| vads_trans_id      | Transaction number.<br>Must be unique within the same<br>day (from 00:00:00 UTC to 23:59:59<br>UTC).<br>Warning: this field is not case<br>sensitive.                                                                                                   | an6    | E.g.: xrT15p                                                                                                    |
| vads_version       | Version of the exchange protocol with the payment gateway                                                                                                    | enum   | V2                                                                                                    |

# 2. Use the fields below to transmit the buyer details:

| Field name       | Description   | Format | Value                                                                          |
|------------------|---------------|--------|--------------------------------------------------------------------------------|
| vads_cust_status | Status        | enum   | <b>PRIVATE</b> : for a private<br>individual<br><b>COMPANY</b> : for a company |
| vads_cust_title  | Buyer's title | an63   | E.g.: M                                                                        |

| Field name           | Description                                                   | Format | Value                     |
|----------------------|---------------------------------------------------------------|--------|---------------------------|
| vads_cust_last_name  | Last name                                                     | ans63  | E.g.: Durant              |
| vads_cust_first_name | First name                                                    | ans63  | E.g.: Laurent             |
| vads_cust_address    | Postal address                                                | ans255 | E.g.: Rue de l'Innovation |
| vads_cust_city       | City                                                          | an128  | E.g.: Labège              |
| vads_cust_zip        | Zip code                                                      | an64   | E.g.: 31670               |
| vads_cust_country    | Country code in compliance with the ISO 3166 alpha-2 standard | a2     | Possible value: <b>FR</b> |
| vads_cust_email      | Buyer's e-mail address                                        | ans150 | E.g.: abc@example.com     |
| vads_cust_cell_phon  | Cell phone number                                             | an32   | E.g.: 06 12 34 56 78      |
| vads_cust_phone      | Phone number                                                  | an32   | E.g.: 0467330222          |

3. Use the fields below to transmit the shipping address

| Field name           | Description                                                                                                    | Format | Value                                                                                            |
|----------------------|----------------------------------------------------------------------------------------------------|--------|--------------------------------------------------------------------------------------------------|
| vads_ship_to_status  | Allows to specify the type of the shipping address.                                                                                                    | enum   | <b>PRIVATE</b> : for shipping to a private individual <b>COMPANY</b> : for shipping to a company |
| vads_ship_to_first_n | First name                                                                                                    | ans63  | E.g.: Albert                                                                                     |
| vads_ship_to_last_na | Last name                                                                                                    | ans63  | E.g.: Durant                                                                                     |
| vads_ship_to_street  | Postal address                                                                                                    | ans255 | E.g.: Rue Sainte Catherine                                                                       |
| vads_ship_to_street2 | Address line 2                                                                                                    | ans255 |                                                                                                  |
| vads_ship_to_zip     | Zip code                                                                                                    | an64   | E.g.: 33000                                                                                      |
| vads_ship_to_city    | City                                                                                                    | an128  | E.g.: Bordeaux                                                                                   |
| vads_ship_to_countr  | Country code in compliance with<br>the ISO 3166 standard (required for<br>triggering one or more actions if the<br><b>Shipping country control</b> profile is<br>enabled). | a2     | E.g.: FR                                                                                         |
| vads_ship_to_phone   | Phone number                                                                                                    | ans32  | E.g.: 0460030288                                                                                 |

- 4. Add optional fields according to your requirements (see Using additional features chapter of the *Implementation Guide Hosted Payment Page*).
- Compute the value of the signature field using all the fields of your form that start with vads\_ (see chapter Computing the signature of the *Implementation Guide Hosted Payment Page* available on our website).

# 8.2. Improving acceptance rate

FullCB allows merchants to transmit transaction and customer history data to optimize their acceptance strategies and improve their conversion rates.

To transmit this data, use the fieldvads\_acquirer\_transient\_data and respect the following format:

```
\{"FULLCB": \{"data": "< code data 1> = < valeur data 1> \# < code data 2> = < valeur data 2>"\} \}
```

Example:

```
{"FULLCB":{"data":"CNEW=0#DC=14122021"}}
```

All the data is optional, when the value of the input is empty or you cannot retrieve it, it does not need to be sent.

The maximum length of the "data" value is 400 characters.

#### List of available data:

| Data                                                                                                | Code |
|----------------------------------------------------------------------------------------------------|------|
| Registered customer                                                                                 | CFID |
| Type: Numeric   Length: 1                                                                           |      |
| • 0: No                                                                                             |      |
| • 1: Yes                                                                                            |      |
| New customer                                                                                        | CNEW |
| Type: Numeric   Length: 1                                                                           |      |
| Information indicating whether the customer is known to the store.                                  |      |
| The possible values are:                                                                            |      |
| • 0: The customer is known to the store.                                                            |      |
| <ul> <li>1: It's a new customer and is not known to the store.</li> </ul>                           |      |
| Customer segmentation                                                                               | URFM |
| Type: Alphanumeric   Max length: 2                                                                  |      |
| If you have a customer segmentation, information indicating customer segmentation in                |      |
| the store                                                                                           |      |
| The value must not exceed two characters and can be chosen by the store owner. In                   |      |
| order to interpret this value, you will need to provide a description of the segmentation to FullCB |      |
| First purchase date                                                                                 | DF   |
| Type: Numeric   Length: 8   Format: MMDDYYYY                                                        |      |
| Date on which the customer made his first purchase on your website.                                 |      |
| If this is their first purchase, enter the current date.                                            |      |
| Number of orders made by the customer since the beginning of the business                           | V1   |
| relationship                                                                                        |      |
| Type: Numeric   Max length: 2                                                                       |      |
| Volume of orders made (and completed) by the customer since their account was                       |      |
| created.                                                                                            |      |
| If first purchase indicate 0                                                                        |      |
| Total amount of purchases made by the customer since the beginning of the business                  | M1   |
| relationship                                                                                        |      |

| Data                                                                                   | Code |
|----------------------------------------------------------------------------------------|------|
| Type: Numeric   Max length: 5                                                          |      |
| Turnover in Euros of orders completed by the customer since their account was created. |      |
| If first purchase indicate 0                                                           |      |
| Total number of orders made by the customer over the past 12 months                    | V2   |
| Type: Numeric   Max length: 2                                                          |      |
| Volume of orders made (and completed) by the customer over the past 12 months.         |      |
|                                                                                        |      |
| Tune: Numeric   Max length: 5                                                          | IVIZ |
| Turnover in Euros of orders completed by the customer over the past 12 months          |      |
| If first purchase indicate 0                                                           |      |
| Shipping mode for the first order                                                      | LP   |
| Type: Alphanumeric   Length: 1                                                         |      |
| Shipping type used for the first order of the customer (express, pickup point).        |      |
| If this is their first order, specify the delivery method of the order in progress.    |      |
| Possible values:                                                                       |      |
| A : Chronopost                                                                         |      |
| B : Click & collect - Store Pickup                                                     |      |
| • C: Relais Colis                                                                      |      |
| D: Carrier                                                                             |      |
| E : Colissimo Domicile                                                                 |      |
| • F: Others                                                                            |      |
| G : Chronopost Express                                                                 |      |
| Shipping mode of the current order                                                     | LD   |
| Type: Alphanumeric   Length: 1                                                         |      |
| Shipping type used on the order (Chrono, Point relais).                                |      |
| Possible values: see Shipping mode for the first order.                                |      |
| Payment method for the first order                                                     | RP   |
| Type. Alphanumenc   Length. 1                                                          |      |
| If this is their first order, specify the payment method of the order in progress.     |      |
| Possible values:                                                                       |      |
| • A:CB                                                                                 |      |
| • B : PayPal                                                                           |      |
| • <b>C</b> : Amex                                                                      |      |
| • <b>D</b> : Private card (Aurore type)                                                |      |
| • E: 3/4XCB                                                                            |      |
| • <b>F</b> : Extended credit (5X, 10X,)                                                |      |
| G : Wire transfer                                                                      |      |
| H : Cheque                                                                             |      |
| I : Gift card                                                                          |      |
| • J : Gift cheque                                                                      |      |
| Payment method for the last order                                                      | RD   |

| Data                                                                                     | Code |
|------------------------------------------------------------------------------------------|------|
| Type: Alphanumeric   Length: 1                                                           |      |
| Type of payment used for the customer's last order before the current order (CB, PayPal, |      |
| etc.)                                                                                    |      |
| If this is their first order, specify the payment method of the order in progress.       |      |
| Possible values: see Payment method for the first order.                                 |      |
| Device of the order in progress                                                          | DE   |
| Type: Alphanumeric   Length: 1                                                           |      |
| Type of device used on the current order.                                                |      |
| Possible values:                                                                         |      |
| • A : Desktop                                                                            |      |
| B : Smartphone                                                                           |      |
| • C : tablet                                                                             |      |
| Article number Component PC                                                              | VC   |
| Type: Numeric   Max length: 2                                                            |      |
| In the active shopping cart, number of items in the "PC component" category.             |      |
| If there are no items in the "PC Component" category, do not send this data.             |      |
| PC Component turnover                                                                    | MC   |
| Type: Numeric   Max length: 5                                                            |      |
| In the active shopping cart, turnover in Euros of items in the "PC component" category.  |      |
| Without decimal part.                                                                    |      |
| <i>If there are no items in the "PC Component" category, do not send this data.</i>      |      |
| Telephony item number                                                                    | VT   |
| Type: Numeric   Max length: 2                                                            |      |
| In the active shopping cart, number of items in the "Telephony" category.                |      |
| <i>If there are no items in the "Telephony" category, do not send this data.</i>         |      |
| Telephony turnover                                                                       | МТ   |
| Type: Numeric   Max length: 5                                                            |      |
| In the active shopping cart, turnover in Euros of items in the "Telephony" category      |      |
| Without decimal part.                                                                    |      |
| <i>If there are no items in the "Telephony" category, do not send this data.</i>         |      |
| PC/Laptop item number                                                                    | VL   |
| Type: Numeric   Max length: 2                                                            |      |
| In the active shopping cart, number of items in the "PC/Laptop".                         |      |
| In the active shopping cart, number of items in the "PC/Laptop".                         |      |
| PC/Laptop turnover                                                                       | ML   |
| Type: Numeric   Max length: 5                                                            |      |
| In the active shopping cart, turnover in Euros of items in the "PC/Laptop" category.     |      |
| Without decimal part.                                                                    |      |
| In the active shopping cart, number of items in the "PC/Laptop".                         |      |
| Audio item number                                                                        | VS   |
| Type: Numeric   Max length: 2                                                            |      |
| In the active shopping cart, number of items in the "Audio" category.                    |      |
| If there are no items in the "Audio" category, do not send this data.                    |      |
| Audio turnover                                                                           | MS   |
| Type: Numeric   Max length: 5                                                            |      |
| In the active shopping cart, turnover in Euros of items in the "Audio" category.         |      |
| Without decimal part.                                                                    |      |
| If there are no items in the "Audio" category, do not send this data.                    |      |

| Data                                                                                     | Code |
|------------------------------------------------------------------------------------------|------|
| Video item number                                                                        | VV   |
| Type: Numeric   Max length: 2                                                            |      |
| In the active shopping cart, number of items in the "Video" category.                    |      |
| If there are no items in the "Video" category, do not send this data.                    |      |
| Video turnover                                                                           | MV   |
| Type: Numeric   Max length: 5                                                            |      |
| In the active shopping cart, turnover in Euros of items in the "Video" category.         |      |
| Without decimal part.                                                                    |      |
| If there are no items in the "Video" category, do not send this data.                    |      |
| Photo item number                                                                        | VP   |
| Type: Numeric   Max length: 2                                                            |      |
| In the active shopping cart, number of items in the "Photo" category                     |      |
| If there are no items in the "Photo" category, do not send this data.                    |      |
| Photo turnover                                                                           | МР   |
| Type: Numeric   Max length: 5                                                            |      |
| In the active shopping cart, turnover in Euros of items in the "Photo" category.         |      |
| Without decimal part.                                                                    |      |
| If there are no items in the "Photo" category, do not send this data.                    |      |
| Household appliances item number                                                         | VE   |
| Type: Numeric   Max length: 2                                                            |      |
| In the active shopping cart, number of items in the "Household appliances" category.     |      |
| If there are no items in the "Household appliances" category, do not send this data.     |      |
| Household appliances turnover                                                            | ME   |
| Type: Numeric   Max length: 5                                                            |      |
| In the active shopping cart, turnover in Euros of items in the "Household appliances"    |      |
| category.                                                                                |      |
| Without decimal part.                                                                    |      |
| If there are no items in the "Household appliances" category, do not send this data.     |      |
| Furniture item number                                                                    | VM   |
| Type: Numeric   Max length: 2                                                            |      |
| In the active shopping cart, number of items in the "Furniture" category.                |      |
| <i>If there are no items in the "Furniture" category, do not send this data.</i>         |      |
| Furniture turnover                                                                       | MM   |
| Type: Numeric   Max length: 5                                                            |      |
| In the active shopping cart, turnover in euros of items in the "Furniture" category.     |      |
| Without decimal part.                                                                    |      |
| If there are no items in the "Furniture" category, do not send this data.                |      |
| Gardening/Entertainment item number                                                      | IJ   |
| Type: Numeric   Max length: 2                                                            |      |
| In the active shopping cart, number of items in the "Gardening/Entertainment" category.  |      |
| If there are no items in the "Gardening/Entertainment" category, do not send this data.  |      |
| Gardening/Entertainment turnover                                                         | MJ   |
| Type: Numeric   Max length: 5                                                            |      |
| In the active shopping cart, turnover in euros of items in the "Gardening/Entertainment" |      |
| category.                                                                                |      |
| Without decimal part.                                                                    |      |
| If there are no items in the "Gardening/Entertainment" category, do not send this data.  |      |
| Other item number                                                                        | VA   |
| Type: Numeric   Max length: 2                                                            |      |

| Data                                                                                         | Code |
|----------------------------------------------------------------------------------------------|------|
| In the active shopping cart, number of items in categories that do not fit into one of the   |      |
| categories above.                                                                            |      |
| If there is no data, do not send.                                                            |      |
| Others turnover                                                                              | MA   |
| Type: Numeric   Max length: 5                                                                |      |
| In the active shopping cart, turnover in euros in categories that do not fit into one of the |      |
| categories above.                                                                            |      |
| Without decimal part.                                                                        |      |
| If there is no data, do not send.                                                            |      |
| Service type                                                                                 | SD   |
| Type: Alphanumeric   Length: 1                                                               |      |
| Service type If there are several services, we retrieve the information about the service    |      |
| with the highest amount.                                                                     |      |
| If there is no data, do not send.                                                            |      |
| Possible values:                                                                             |      |
| • A                                                                                          |      |
| • B                                                                                          |      |
| • C                                                                                          |      |
| • D                                                                                          |      |
| Services turnover                                                                            | AS   |
| Type: Numeric   Max length: 5                                                                |      |
| In the active shopping cart, turnover in euros of all associated services.                   |      |
| Without decimal part.                                                                        |      |
| If there is no data, do not send.                                                            |      |
| Services number                                                                              | NS   |
| Type: Numeric   Max length: 2                                                                |      |
| In the active shopping cart, number of associated services.                                  |      |
| If there is no data, do not send.                                                            |      |
| Additional data 1                                                                            | DC   |
| Type: Alphanumeric   Length: 10                                                              |      |
| Other data. If there is no data, do not send.                                                |      |
| Additional data 2                                                                            | DI   |
| Type: Numeric   Max length: 3                                                                |      |
| Other data. If there is no data, do not send.                                                |      |

The buyer will be able to finalize his/her purchase once he/she is redirected to the payment page.

The buyer's browser must transmit the payment form data.

# 9.1. Redirecting the buyer to the payment page

The URL of the payment gateway is:

https://scelliuspaiement.labanquepostale.fr/vads-payment/

Example of parameters sent to the payment gateway:

|                                                                                                    | method="POST" a                                                                                                    | action="https://scelliuspaiement.labanquepostale.fr/vads-payment/">                                                                                                    |
|----------------------------------------------------------------------------------------------------|----------------------------------------------------------------------------------------------------|----------------------------------------------------------------------------------------------------|
| <input< td=""><td>type="hidden"</td><td>name="vads_action_mode" value="INTERACTIVE" /&gt;</td></input<>                                                                                                    | type="hidden"                                                                                                    | name="vads_action_mode" value="INTERACTIVE" />                                                                                                    |
| <input< td=""><td>type="hidden"</td><td>name="vads_amount" value="30000" /&gt;</td></input<>                                                                                                    | type="hidden"                                                                                                    | name="vads_amount" value="30000" />                                                                                                    |
| <input< td=""><td>type="hidden"</td><td>name="vads_currency" value="978" /&gt;</td></input<>                                                                                                    | type="hidden"                                                                                                    | name="vads_currency" value="978" />                                                                                                    |
| <input< td=""><td>type="hidden"</td><td>name="vads_cust_id" value="Client" /&gt;</td></input<>                                                                                                    | type="hidden"                                                                                                    | name="vads_cust_id" value="Client" />                                                                                                    |
| <input< td=""><td>type="hidden"</td><td>name="vads_cust_status" value="PRIVATE" /&gt;</td></input<>                                                                                                    | type="hidden"                                                                                                    | name="vads_cust_status" value="PRIVATE" />                                                                                                    |
| <input< td=""><td>type="hidden"</td><td>name="vads_cust_first_name" value="Jeanne" /&gt;</td></input<>                                                                                                    | type="hidden"                                                                                                    | name="vads_cust_first_name" value="Jeanne" />                                                                                                    |
| <input< td=""><td>type="hidden"</td><td>name="vads_cust_last_name" value="Gauthier" /&gt;</td></input<>                                                                                                    | type="hidden"                                                                                                    | name="vads_cust_last_name" value="Gauthier" />                                                                                                    |
| <input< td=""><td>type="hidden"</td><td>name="vads_cust_phone" value="0123456789" /&gt;</td></input<>                                                                                                    | type="hidden"                                                                                                    | name="vads_cust_phone" value="0123456789" />                                                                                                    |
| <input< td=""><td>type="hidden"</td><td>name="vads_cust_cell_phone" value="0612345678" /&gt;</td></input<>                                                                                                    | type="hidden"                                                                                                    | name="vads_cust_cell_phone" value="0612345678" />                                                                                                    |
| <input< td=""><td>type="hidden"</td><td>name="vads cust email" value="jg@example.net" /&gt;</td></input<>                                                                                                    | type="hidden"                                                                                                    | name="vads cust email" value="jg@example.net" />                                                                                                    |
| <input< td=""><td>type="hidden"</td><td>name="vads_cust_address_number" value="109" /&gt;</td></input<>                                                                                                    | type="hidden"                                                                                                    | name="vads_cust_address_number" value="109" />                                                                                                    |
| <input< td=""><td>type="hidden"</td><td>name="vads cust address" value="rue de l'innovation" /&gt;</td></input<>                                                                                                    | type="hidden"                                                                                                    | name="vads cust address" value="rue de l'innovation" />                                                                                                    |
| <input< td=""><td>type="hidden"</td><td>name="vads_cust_city" value="Labège" /&gt;</td></input<>                                                                                                    | type="hidden"                                                                                                    | name="vads_cust_city" value="Labège" />                                                                                                    |
| <input< td=""><td>type="hidden"</td><td>name="vads_cust_country" value="FR" /&gt;</td></input<>                                                                                                    | type="hidden"                                                                                                    | name="vads_cust_country" value="FR" />                                                                                                    |
| <input< td=""><td>type="hidden"</td><td>name="vads cust title" value="MME" /&gt;</td></input<>                                                                                                    | type="hidden"                                                                                                    | name="vads cust title" value="MME" />                                                                                                    |
| <input< td=""><td>type="hidden"</td><td>name="vads_cust_zip" value="31670" /&gt;</td></input<>                                                                                                    | type="hidden"                                                                                                    | name="vads_cust_zip" value="31670" />                                                                                                    |
| <input< td=""><td>type="hidden"</td><td>name="vads ctx mode" value="TEST" /&gt;</td></input<>                                                                                                    | type="hidden"                                                                                                    | name="vads ctx mode" value="TEST" />                                                                                                    |
| <input< td=""><td>type="hidden"</td><td>name="vads order id" value="CMD012859" /&gt;</td></input<>                                                                                                    | type="hidden"                                                                                                    | name="vads order id" value="CMD012859" />                                                                                                    |
| <input< td=""><td>type="hidden"</td><td>name="vads_page_action" value="PAYMENT" /&gt;</td></input<>                                                                                                    | type="hidden"                                                                                                    | name="vads_page_action" value="PAYMENT" />                                                                                                    |
| <input< td=""><td>type="hidden"</td><td>name="vads_payment_cards" value="FULLCB3X" /&gt;</td></input<>                                                                                                    | type="hidden"                                                                                                    | name="vads_payment_cards" value="FULLCB3X" />                                                                                                    |
| <input.< td=""><td>twne="hidden"</td><td>name="wade navment config" walue="SINCLE" /&gt;</td></input.<>                                                                                                    | twne="hidden"                                                                                                    | name="wade navment config" walue="SINCLE" />                                                                                                    |
| T- 01 0                                                                                                    | cype midden                                                                                                    | name- vads_payment_config varue- Singht />                                                                                                    |
| <input< td=""><td>type="hidden"</td><td>name="vads_payment_config value="Jeanne" /&gt;</td></input<>                                                                                                    | type="hidden"                                                                                                    | name="vads_payment_config value="Jeanne" />                                                                                                    |
| <input<br><input< td=""><td>type="hidden"<br/>type="hidden"</td><td>name="vads_payment_config" value="Jeanne" /&gt;<br/>name="vads_ship_to_first_name" value="Jeanne" /&gt;<br/>name="vads ship to last name" value="Gauthier" /&gt;</td></input<></input<br>                                                                                                    | type="hidden"<br>type="hidden"                                                                                                    | name="vads_payment_config" value="Jeanne" /><br>name="vads_ship_to_first_name" value="Jeanne" /><br>name="vads ship to last name" value="Gauthier" />                                                                                                    |
| <input<br><input<br><input< td=""><td>type="hidden"<br/>type="hidden"<br/>type="hidden"</td><td><pre>name="vads_payment_coning value="Strong" /&gt; name="vads_ship_to_first_name" value="Gauthier" /&gt; name="vads_ship_to_last_name" value="Gauthier" /&gt; name="vads_ship_to_phone_num" value="0612345678" /&gt;</pre></td></input<></input<br></input<br>                                                                                                    | type="hidden"<br>type="hidden"<br>type="hidden"                                                                                                    | <pre>name="vads_payment_coning value="Strong" /&gt; name="vads_ship_to_first_name" value="Gauthier" /&gt; name="vads_ship_to_last_name" value="Gauthier" /&gt; name="vads_ship_to_phone_num" value="0612345678" /&gt;</pre>                                                                                                    |
| <input<br><input<br><input<br><input< td=""><td>type="hidden"<br/>type="hidden"<br/>type="hidden"<br/>type="hidden"</td><td><pre>name="vads_payment_config" value="SiNGHE" /&gt; name="vads_ship_to_first_name" value="Gauthier" /&gt; name="vads_ship_to_phone_num" value="0612345678" /&gt; name="vads_ship_to_status" value="PRIVATE" /&gt;</pre></td></input<></input<br></input<br></input<br>                                                                                                    | type="hidden"<br>type="hidden"<br>type="hidden"<br>type="hidden"                                                                                                    | <pre>name="vads_payment_config" value="SiNGHE" /&gt; name="vads_ship_to_first_name" value="Gauthier" /&gt; name="vads_ship_to_phone_num" value="0612345678" /&gt; name="vads_ship_to_status" value="PRIVATE" /&gt;</pre>                                                                                                    |
| <input<br><input<br><input<br><input<br><input< td=""><td>type="hidden"<br/>type="hidden"<br/>type="hidden"<br/>type="hidden"<br/>type="hidden"</td><td><pre>name="vads_payment_config" value="style=""&gt; name="vads_ship_to_first_name" value="Jeanne" /&gt; name="vads_ship_to_last_name" value="Gauthier" /&gt; name="vads_ship_to_phone_num" value="0612345678" /&gt; name="vads_ship_to_status" value="PRIVATE" /&gt; name="vads_ship_to_street_number" value="109" /&gt;</pre></td></input<></input<br></input<br></input<br></input<br>                                                                                                    | type="hidden"<br>type="hidden"<br>type="hidden"<br>type="hidden"<br>type="hidden"                                                                                                    | <pre>name="vads_payment_config" value="style=""&gt; name="vads_ship_to_first_name" value="Jeanne" /&gt; name="vads_ship_to_last_name" value="Gauthier" /&gt; name="vads_ship_to_phone_num" value="0612345678" /&gt; name="vads_ship_to_status" value="PRIVATE" /&gt; name="vads_ship_to_street_number" value="109" /&gt;</pre>                                                                                                    |
| <input<br><input<br><input<br><input<br><input<br><input< td=""><td>type="hidden"<br/>type="hidden"<br/>type="hidden"<br/>type="hidden"<br/>type="hidden"<br/>type="hidden"</td><td><pre>name="vads_payment_config" value="SNGME" /&gt; name="vads_ship_to_first_name" value="Jeanne" /&gt; name="vads_ship_to_last_name" value="Gauthier" /&gt; name="vads_ship_to_phone_num" value="0612345678" /&gt; name="vads_ship_to_status" value="PRIVATE" /&gt; name="vads_ship_to_street_number" value="109" /&gt; name="vads_ship_to_street" value="Rue de l'innovation" /&gt;</pre></td></input<></input<br></input<br></input<br></input<br></input<br>                                                                                                    | type="hidden"<br>type="hidden"<br>type="hidden"<br>type="hidden"<br>type="hidden"<br>type="hidden"                                                                                                    | <pre>name="vads_payment_config" value="SNGME" /&gt; name="vads_ship_to_first_name" value="Jeanne" /&gt; name="vads_ship_to_last_name" value="Gauthier" /&gt; name="vads_ship_to_phone_num" value="0612345678" /&gt; name="vads_ship_to_status" value="PRIVATE" /&gt; name="vads_ship_to_street_number" value="109" /&gt; name="vads_ship_to_street" value="Rue de l'innovation" /&gt;</pre>                                                                                                    |
| <input<br><input<br><input<br><input<br><input<br><input<br><input< td=""><td>type="hidden"<br/>type="hidden"<br/>type="hidden"<br/>type="hidden"<br/>type="hidden"<br/>type="hidden"</td><td><pre>name="vads_payment_config" value="SNGME //<br/>name="vads_ship_to_first_name" value="Jeanne" /&gt;<br/>name="vads_ship_to_last_name" value="Gauthier" /&gt;<br/>name="vads_ship_to_phone_num" value="0612345678" /&gt;<br/>name="vads_ship_to_status" value="PRIVATE" /&gt;<br/>name="vads_ship_to_street_number" value="109" /&gt;<br/>name="vads_ship_to_street" value="Rue de l'innovation" /&gt;<br/>name="vads_ship_to_zip" value="31670" /&gt;</pre></td></input<></input<br></input<br></input<br></input<br></input<br></input<br>                                                                                                    | type="hidden"<br>type="hidden"<br>type="hidden"<br>type="hidden"<br>type="hidden"<br>type="hidden"                                                                                                    | <pre>name="vads_payment_config" value="SNGME //<br/>name="vads_ship_to_first_name" value="Jeanne" /&gt;<br/>name="vads_ship_to_last_name" value="Gauthier" /&gt;<br/>name="vads_ship_to_phone_num" value="0612345678" /&gt;<br/>name="vads_ship_to_status" value="PRIVATE" /&gt;<br/>name="vads_ship_to_street_number" value="109" /&gt;<br/>name="vads_ship_to_street" value="Rue de l'innovation" /&gt;<br/>name="vads_ship_to_zip" value="31670" /&gt;</pre>                                                                                                    |
| <input<br><input<br><input<br><input<br><input<br><input<br><input<br><input< td=""><td>type="hidden"<br/>type="hidden"<br/>type="hidden"<br/>type="hidden"<br/>type="hidden"<br/>type="hidden"<br/>type="hidden"</td><td><pre>name="vads_payment_coning value="SiNGHE" /&gt; name="vads_ship_to_first_name" value="Jeanne" /&gt; name="vads_ship_to_last_name" value="Gauthier" /&gt; name="vads_ship_to_phone_num" value="O612345678" /&gt; name="vads_ship_to_status" value="PRIVATE" /&gt; name="vads_ship_to_street_number" value="109" /&gt; name="vads_ship_to_street" value="Rue de l'innovation" /&gt; name="vads_ship_to_city" value="Labège" /&gt;</pre></td></input<></input<br></input<br></input<br></input<br></input<br></input<br></input<br>                                                                                                    | type="hidden"<br>type="hidden"<br>type="hidden"<br>type="hidden"<br>type="hidden"<br>type="hidden"<br>type="hidden"                                                                                                    | <pre>name="vads_payment_coning value="SiNGHE" /&gt; name="vads_ship_to_first_name" value="Jeanne" /&gt; name="vads_ship_to_last_name" value="Gauthier" /&gt; name="vads_ship_to_phone_num" value="O612345678" /&gt; name="vads_ship_to_status" value="PRIVATE" /&gt; name="vads_ship_to_street_number" value="109" /&gt; name="vads_ship_to_street" value="Rue de l'innovation" /&gt; name="vads_ship_to_city" value="Labège" /&gt;</pre>                                                                                                    |
| <input<br><input<br><input<br><input<br><input<br><input<br><input<br><input<br><input< td=""><td>type="hidden"<br/>type="hidden"<br/>type="hidden"<br/>type="hidden"<br/>type="hidden"<br/>type="hidden"<br/>type="hidden"</td><td><pre>name="vads_payment_coning value="SNGME" /&gt; name="vads_ship_to_first_name" value="Jeanne" /&gt; name="vads_ship_to_last_name" value="Gauthier" /&gt; name="vads_ship_to_phone_num" value="O612345678" /&gt; name="vads_ship_to_status" value="PRIVATE" /&gt; name="vads_ship_to_street_number" value="loop" /&gt; name="vads_ship_to_street" value="Rue de l'innovation" /&gt; name="vads_ship_to_zip" value="Labège" /&gt; name="vads_ship_to_country" value="FR" /&gt;</pre></td></input<></input<br></input<br></input<br></input<br></input<br></input<br></input<br></input<br>                                                                                                    | type="hidden"<br>type="hidden"<br>type="hidden"<br>type="hidden"<br>type="hidden"<br>type="hidden"<br>type="hidden"                                                                                                    | <pre>name="vads_payment_coning value="SNGME" /&gt; name="vads_ship_to_first_name" value="Jeanne" /&gt; name="vads_ship_to_last_name" value="Gauthier" /&gt; name="vads_ship_to_phone_num" value="O612345678" /&gt; name="vads_ship_to_status" value="PRIVATE" /&gt; name="vads_ship_to_street_number" value="loop" /&gt; name="vads_ship_to_street" value="Rue de l'innovation" /&gt; name="vads_ship_to_zip" value="Labège" /&gt; name="vads_ship_to_country" value="FR" /&gt;</pre>                                                                                                    |
| <input<br><input<br><input<br><input<br><input<br><input<br><input<br><input<br><input<br><input< td=""><td>type="hidden"<br/>type="hidden"<br/>type="hidden"<br/>type="hidden"<br/>type="hidden"<br/>type="hidden"<br/>type="hidden"<br/>type="hidden"</td><td><pre>name="vads_payment_coning value="SiNGHZ" /&gt; name="vads_ship_to_first_name" value="Jeanne" /&gt; name="vads_ship_to_last_name" value="Gauthier" /&gt; name="vads_ship_to_phone_num" value="O612345678" /&gt; name="vads_ship_to_status" value="PRIVATE" /&gt; name="vads_ship_to_street_number" value="109" /&gt; name="vads_ship_to_street" value="Rue de l'innovation" /&gt; name="vads_ship_to_zip" value="Iabège" /&gt; name="vads_ship_to_city" value="Labège" /&gt; name="vads_site_id" value="12345678" /&gt;</pre></td></input<></input<br></input<br></input<br></input<br></input<br></input<br></input<br></input<br></input<br>                                                                                                    | type="hidden"<br>type="hidden"<br>type="hidden"<br>type="hidden"<br>type="hidden"<br>type="hidden"<br>type="hidden"<br>type="hidden"                                                                                      | <pre>name="vads_payment_coning value="SiNGHZ" /&gt; name="vads_ship_to_first_name" value="Jeanne" /&gt; name="vads_ship_to_last_name" value="Gauthier" /&gt; name="vads_ship_to_phone_num" value="O612345678" /&gt; name="vads_ship_to_status" value="PRIVATE" /&gt; name="vads_ship_to_street_number" value="109" /&gt; name="vads_ship_to_street" value="Rue de l'innovation" /&gt; name="vads_ship_to_zip" value="Iabège" /&gt; name="vads_ship_to_city" value="Labège" /&gt; name="vads_site_id" value="12345678" /&gt;</pre>                                                                                                    |
| <input<br><input<br><input<br><input<br><input<br><input<br><input<br><input<br><input<br><input< td=""><td>type="hidden"<br/>type="hidden"<br/>type="hidden"<br/>type="hidden"<br/>type="hidden"<br/>type="hidden"<br/>type="hidden"<br/>type="hidden"<br/>type="hidden"</td><td><pre>name="vads_payment_coning value="SiNGHE" /&gt; name="vads_ship_to_first_name" value="Jeanne" /&gt; name="vads_ship_to_last_name" value="Gauthier" /&gt; name="vads_ship_to_status" value="Of12345678" /&gt; name="vads_ship_to_street_number" value="109" /&gt; name="vads_ship_to_street" value="Rue de l'innovation" /&gt; name="vads_ship_to_zip" value="Iabège" /&gt; name="vads_ship_to_city" value="Labège" /&gt; name="vads_ship_to_country" value="FR" /&gt; name="vads_site_id" value="20200326101407" /&gt;</pre></td></input<></input<br></input<br></input<br></input<br></input<br></input<br></input<br></input<br></input<br>                                                                                                    | type="hidden"<br>type="hidden"<br>type="hidden"<br>type="hidden"<br>type="hidden"<br>type="hidden"<br>type="hidden"<br>type="hidden"<br>type="hidden"                                                                     | <pre>name="vads_payment_coning value="SiNGHE" /&gt; name="vads_ship_to_first_name" value="Jeanne" /&gt; name="vads_ship_to_last_name" value="Gauthier" /&gt; name="vads_ship_to_status" value="Of12345678" /&gt; name="vads_ship_to_street_number" value="109" /&gt; name="vads_ship_to_street" value="Rue de l'innovation" /&gt; name="vads_ship_to_zip" value="Iabège" /&gt; name="vads_ship_to_city" value="Labège" /&gt; name="vads_ship_to_country" value="FR" /&gt; name="vads_site_id" value="20200326101407" /&gt;</pre>                                                                                                    |
| <input<br><input<br><input<br><input<br><input<br><input<br><input<br><input<br><input<br><input<br><input< td=""><td>type="hidden"<br/>type="hidden"<br/>type="hidden"<br/>type="hidden"<br/>type="hidden"<br/>type="hidden"<br/>type="hidden"<br/>type="hidden"<br/>type="hidden"<br/>type="hidden"</td><td><pre>name="vads_payment_config" value="SiNGHE" /&gt; name="vads_ship_to_first_name" value="Gauthier" /&gt; name="vads_ship_to_last_name" value="Gauthier" /&gt; name="vads_ship_to_status" value="Of12345678" /&gt; name="vads_ship_to_street_number" value="109" /&gt; name="vads_ship_to_street" value="Rue de l'innovation" /&gt; name="vads_ship_to_city" value="31670" /&gt; name="vads_ship_to_city" value="Labège" /&gt; name="vads_site_id" value="12345678" /&gt; name="vads_strans_date" value="20200326101407" /&gt; name="vads_trans_id" value="362812" /&gt;</pre></td></input<></input<br></input<br></input<br></input<br></input<br></input<br></input<br></input<br></input<br></input<br>                                                                                                    | type="hidden"<br>type="hidden"<br>type="hidden"<br>type="hidden"<br>type="hidden"<br>type="hidden"<br>type="hidden"<br>type="hidden"<br>type="hidden"<br>type="hidden"                                                    | <pre>name="vads_payment_config" value="SiNGHE" /&gt; name="vads_ship_to_first_name" value="Gauthier" /&gt; name="vads_ship_to_last_name" value="Gauthier" /&gt; name="vads_ship_to_status" value="Of12345678" /&gt; name="vads_ship_to_street_number" value="109" /&gt; name="vads_ship_to_street" value="Rue de l'innovation" /&gt; name="vads_ship_to_city" value="31670" /&gt; name="vads_ship_to_city" value="Labège" /&gt; name="vads_site_id" value="12345678" /&gt; name="vads_strans_date" value="20200326101407" /&gt; name="vads_trans_id" value="362812" /&gt;</pre>                                                                                                    |
| <input<br><input<br><input<br><input<br><input<br><input<br><input<br><input<br><input<br><input<br><input<br><input< td=""><td>type="hidden"<br/>type="hidden"<br/>type="hidden"<br/>type="hidden"<br/>type="hidden"<br/>type="hidden"<br/>type="hidden"<br/>type="hidden"<br/>type="hidden"<br/>type="hidden"<br/>type="hidden"</td><td><pre>name="vads_payment_config" value="SiNGHD" /&gt; name="vads_ship_to_first_name" value="Jeanne" /&gt; name="vads_ship_to_last_name" value="Gauthier" /&gt; name="vads_ship_to_phone_num" value="O612345678" /&gt; name="vads_ship_to_street_number" value="109" /&gt; name="vads_ship_to_street" value="RiVATE" /&gt; name="vads_ship_to_street" value="Rive de l'innovation" /&gt; name="vads_ship_to_city" value="labège" /&gt; name="vads_ship_to_city" value="FR" /&gt; name="vads_ship_to_country" value="FR" /&gt; name="vads_strans_date" value="20200326101407" /&gt; name="vads_trans_id" value="V2" /&gt;</pre></td></input<></input<br></input<br></input<br></input<br></input<br></input<br></input<br></input<br></input<br></input<br></input<br>                                                                                                    | type="hidden"<br>type="hidden"<br>type="hidden"<br>type="hidden"<br>type="hidden"<br>type="hidden"<br>type="hidden"<br>type="hidden"<br>type="hidden"<br>type="hidden"<br>type="hidden"                                   | <pre>name="vads_payment_config" value="SiNGHD" /&gt; name="vads_ship_to_first_name" value="Jeanne" /&gt; name="vads_ship_to_last_name" value="Gauthier" /&gt; name="vads_ship_to_phone_num" value="O612345678" /&gt; name="vads_ship_to_street_number" value="109" /&gt; name="vads_ship_to_street" value="RiVATE" /&gt; name="vads_ship_to_street" value="Rive de l'innovation" /&gt; name="vads_ship_to_city" value="labège" /&gt; name="vads_ship_to_city" value="FR" /&gt; name="vads_ship_to_country" value="FR" /&gt; name="vads_strans_date" value="20200326101407" /&gt; name="vads_trans_id" value="V2" /&gt;</pre>                                                                                                    |
| <input<br><input<br><input<br><input<br><input<br><input<br><input<br><input<br><input<br><input<br><input<br><input<br><input< td=""><td>type="hidden"<br/>type="hidden"<br/>type="hidden"<br/>type="hidden"<br/>type="hidden"<br/>type="hidden"<br/>type="hidden"<br/>type="hidden"<br/>type="hidden"<br/>type="hidden"<br/>type="hidden"<br/>type="hidden"</td><td><pre>name="vads_payment_config" value="SiNGHD" /&gt; name="vads_ship_to_first_name" value="Jeanne" /&gt; name="vads_ship_to_last_name" value="Gauthier" /&gt; name="vads_ship_to_phone_num" value="O612345678" /&gt; name="vads_ship_to_street" value="PRIVATE" /&gt; name="vads_ship_to_street" value="PRIVATE" /&gt; name="vads_ship_to_street" value="Rue de l'innovation" /&gt; name="vads_ship_to_city" value="labège" /&gt; name="vads_ship_to_country" value="FR" /&gt; name="vads_stras_date" value="2200326101407" /&gt; name="vads_trans_id" value="V2" /&gt; name="vads_version" value="V2" /&gt; name="signature" value="NM25DPLKEbtGEHCDHn8MBT4ki6aJI/ODaWhCzCnAfvY="/&gt;</pre></td></input<></input<br></input<br></input<br></input<br></input<br></input<br></input<br></input<br></input<br></input<br></input<br></input<br> | type="hidden"<br>type="hidden"<br>type="hidden"<br>type="hidden"<br>type="hidden"<br>type="hidden"<br>type="hidden"<br>type="hidden"<br>type="hidden"<br>type="hidden"<br>type="hidden"<br>type="hidden"                  | <pre>name="vads_payment_config" value="SiNGHD" /&gt; name="vads_ship_to_first_name" value="Jeanne" /&gt; name="vads_ship_to_last_name" value="Gauthier" /&gt; name="vads_ship_to_phone_num" value="O612345678" /&gt; name="vads_ship_to_street" value="PRIVATE" /&gt; name="vads_ship_to_street" value="PRIVATE" /&gt; name="vads_ship_to_street" value="Rue de l'innovation" /&gt; name="vads_ship_to_city" value="labège" /&gt; name="vads_ship_to_country" value="FR" /&gt; name="vads_stras_date" value="2200326101407" /&gt; name="vads_trans_id" value="V2" /&gt; name="vads_version" value="V2" /&gt; name="signature" value="NM25DPLKEbtGEHCDHn8MBT4ki6aJI/ODaWhCzCnAfvY="/&gt;</pre>                                         |
| <pre><input <="" <input="" pre=""/></pre>                                                                                                    | type="hidden"<br>type="hidden"<br>type="hidden"<br>type="hidden"<br>type="hidden"<br>type="hidden"<br>type="hidden"<br>type="hidden"<br>type="hidden"<br>type="hidden"<br>type="hidden"<br>type="hidden"<br>type="hidden" | <pre>name="vads_payment_config" value="SINGHE" /&gt; name="vads_ship_to_first_name" value="Jeanne" /&gt; name="vads_ship_to_last_name" value="Gauthier" /&gt; name="vads_ship_to_phone_num" value="O612345678" /&gt; name="vads_ship_to_street_number" value="IO9" /&gt; name="vads_ship_to_street" value="Rue de l'innovation" /&gt; name="vads_ship_to_city" value="Iabège" /&gt; name="vads_ship_to_country" value="FR" /&gt; name="vads_ship_to_country" value="FR" /&gt; name="vads_site_id" value="12345678" /&gt; name="vads_trans_date" value="20200326101407" /&gt; name="vads_trans_id" value="V2" /&gt; name="signature" value="NM25DPLKEbtGEHCDHn8MBT4ki6aJI/ODaWhCzCnAfvY="/&gt; name="pay" value="Pay"/&gt;</pre>       |
| <pre><input <="" <input="" pre=""/></pre>                                                                                                    | type="hidden"<br>type="hidden"<br>type="hidden"<br>type="hidden"<br>type="hidden"<br>type="hidden"<br>type="hidden"<br>type="hidden"<br>type="hidden"<br>type="hidden"<br>type="hidden"<br>type="hidden"<br>type="hidden" | <pre>name='vads_payment_coning' value='SINGHE' /&gt; name="vads_ship_to_first_name" value="Jeanne" /&gt; name="vads_ship_to_last_name" value="Gauthier" /&gt; name="vads_ship_to_phone_num" value="O612345678" /&gt; name="vads_ship_to_status" value="PRIVATE" /&gt; name="vads_ship_to_street_number" value="loop" /&gt; name="vads_ship_to_street" value="Rue de l'innovation" /&gt; name="vads_ship_to_city" value="Labège" /&gt; name="vads_ship_to_country" value="FR" /&gt; name="vads_site_id" value="12345678" /&gt; name="vads_trans_date" value="C20200326101407" /&gt; name="vads_trans_id" value="V2" /&gt; name="signature" value="NM25DPLKEbtGEHCDHn8MBT4ki6aJI/ODaWhCzCnAfvY="/&gt; name="pay" value="Pay"/&gt;</pre> |

# 9.2. Processing errors

If the payment gateway detects an error while receiving the form, an error message will appear and the buyer will not be able to proceed to the payment.

#### In TEST mode

The message indicates the source of the error and provides a link to the error code description to help you fix it.

#### In PRODUCTION mode

The message simply indicates to the buyer that a technical problem has occurred.

In both cases the merchant receives a notification e-mail.

It contains:

- the source of the error,
- a link to possible causes to facilitate its analysis,
- all the fields of the form.

A description of the error codes with their possible causes is available on our website

https://scelliuspaiement.labanquepostale.fr/doc/fr-FR/error-code/error-00.html

The analysis of the payment result is described in the *Hosted Payment Page Implementation Guide* available in our online documentation archive (*https://scelliuspaiement.labanquepostale.fr/doc/fr-FR/*).

This document only describes the steps for processing data relative to the response of a payment made with FullCB.

# 10.1. Processing the response data

Here is an example of analysis to guide you through processing the response data.

1. Identify the order by retrieving the value of the **vads\_order\_id** field.

Make sure that the order status has not been updated yet.

2. Retrieve the payment result transmitted in the vads\_trans\_status field.

Its value allows you to define the order status.

| Value     | Description                                                                 |  |
|-----------|-----------------------------------------------------------------------------|--|
| ABANDONED | Payment abandoned by the buyer                                              |  |
|           | The transaction was not created, and <b>is therefore not visible in the</b> |  |
|           | Merchant Back Office.                                                       |  |
| CAPTURED  | Captured                                                                    |  |
|           | The transaction has been captured by the bank.                              |  |
| CANCELLED | Canceled                                                                    |  |
|           | Cancellation by the buyer, the acquirer or the payment gateway.             |  |
| REFUSED   | Refused                                                                     |  |

- 3. Retrieve the payment reference transmitted in the **vads\_trans\_id** field.
- 4. Retrieve the field **vads\_trans\_uuid** containing the unique reference of the transaction generated by the payment server.
- 5. Retrieve the value of the vads\_trans\_date field to identify the payment date.
- 6. Retrieve the used amount and currency. To do this, retrieve the values of the following fields:

| Field name    | Description                                        |
|---------------|----------------------------------------------------|
| vads_amount   | Payment amount in the smallest currency unit.      |
| vads_currency | Numeric code of the currency used for the payment. |

Table 1: Analysis of the payment amount and currency

7. Retrieving data from payment method used for the payment by analysing the following fields:

| Nom du champ        | Description                                           |
|---------------------|-------------------------------------------------------|
| vads_card_brand     | Used payment method.                                  |
|                     | Populated with:                                       |
|                     | FULLCB3X for payment in 3 installments.               |
|                     | FULLCB3X for payment in 4 installments.               |
| vads_acquirer_netwo | Acquirer network code. Populated with <b>FULLCB</b> . |

### 8. Retrieve all the order, buyer and shipping details.

These details will be provided in the response only of they have been transmitted in the payment form.

Their values are identical to the ones submitted in the form.

### 9. Proceed to order update.

The result of the authorization is transmitted in the **vads\_auth\_result** field.

This field is set to:

- **00** when the credit request is <u>accepted</u>,
- One of the values below when the payment is <u>rejected</u>:

| Codes | Description               |
|-------|---------------------------|
| 01    | Technical error           |
| 10    | Request refused           |
| 20    | Incorrect signature       |
| 21    | Mandatory field missing   |
| 22    | Incorrect format          |
| 27    | Request reference unknown |
| 30    | Abandoned payment         |
| 40    | Expired session           |

In order to offer payment with FullCB to your buyers, you <u>must</u> enter the order number in the **Reference** field when creating the payment order:

Warning: the FullCB payment will not be offered if the Automatically create a token box has been checked.

**12. MANAGING FULLCB TRANSACTIONS FROM THE MERCHANT BACK** OFFICE

# 12.1. Viewing transaction details

Transactions can be viewed in the Merchant Back Office via the **Management > Transactions** menu.

Via the **Management** menu, the merchant has access to real and TEST transactions.

Note:

Depending on the access rights, TEST transactions (e.g.: developer profile) and/or real transactions (e.g.: accountant profile) can be viewed.

The content of the **Transactions is progress** tab is displayed by default. All the transactions of the day are listed.

Click the Captured transactions tab to display captured payments.

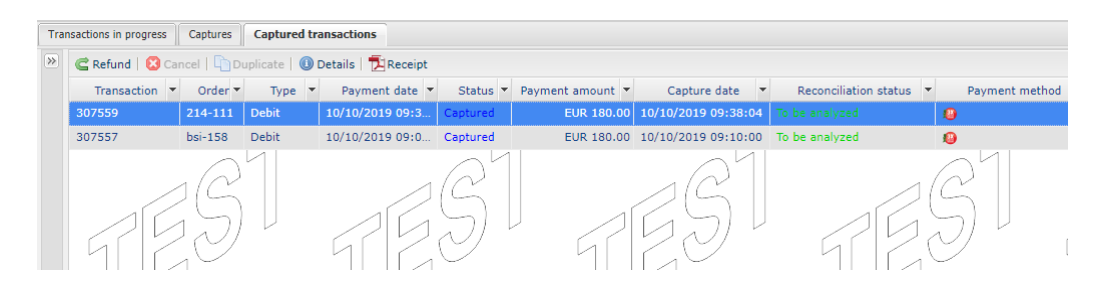

To view the details of a transaction:

- 1. Select a FullCB transaction.
- 2. Right click on it and select **Display transaction details** or double-click the transaction you wish to see the details of.

The **Details of a transaction** dialog box appears.

| ① Details     | 🚨 Buyer 🛛 🚯 Risk assessment 🔄 Event log                  |   |
|---------------|----------------------------------------------------------|---|
| I Transaction | identification                                           | - |
|               | Transaction: 307557 🥔                                    |   |
|               | Transaction UUID: 331ab46920dd4a79bca70c79cacf5b2b       |   |
|               | Order reference : bsi-158                                | _ |
|               | Shop : Shop (Million (Million))                          |   |
|               | Submitted amount : EUR 180.00                            |   |
|               | Type : Debit                                             |   |
| 3 Transaction | life cycle                                               |   |
|               | Status : Captured                                        |   |
|               | Creation date : 10/10/2019 09:10:00                      | _ |
| Re            | quested capture date : 10/10/2019 09:10:25               | _ |
|               | Reconciliation status : To be analyzed                   |   |
| 🗄 Payment n   | ethod                                                    |   |
|               | Payment method : 🚇                                       |   |
| 🗄 Authorizati | on                                                       |   |
|               | Merchant ID (MID): 1234567                               |   |
|               | Authorization return : 0: Request accepted               |   |
|               | Authorization date : 10/10/2019 09:10:14                 |   |
| ∃ Technical d | ata                                                      |   |
| Instant Pa    | yment Notification URL Undefined URL<br>status :         |   |
| ∃ Source det  | ails                                                     |   |
|               | Source : E-commerce                                      |   |
|               | Source device : 👩 Chrome 77.0.3865.90 - Windows 10 v10.0 | • |
| C Refund      | 🔀 Cancel   🔄 Duplicate   🄁 Receipt                       |   |

Figure 1: Example of a captured transaction detail

The details include

- The payment method
- The transaction identifier
- The transaction amount

**Reminder**: BNPP Personal Finance credits the merchant with the transaction total amount.

- the creation date of the transaction
- The requested capture date
- the transaction status

## 12.2. Making a refund

This payment method supports partial and total refund of a captured transaction.

To perform a refund:

- 1. In the Captured transactions tab, select the transaction to refund.
- 2. Right-click the transaction to display the context menu.
- 3. Select Making a refund.

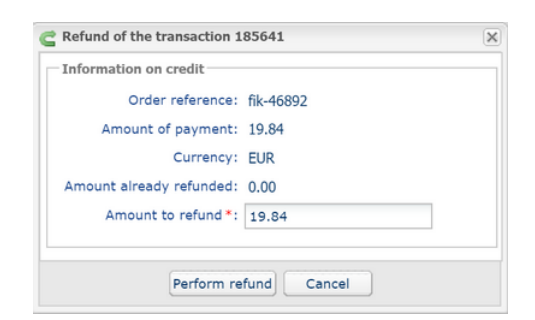

4. Enter the amount that you want to refund.

#### 5. Click Perform refund.

Details of this operation appear.

# **13. OBTAINING HELP**

Looking for help? Check our FAQ on our website

https://scelliuspaiement.labanquepostale.fr/doc/en-EN/faq/sitemap.html

For any technical inquiries or if you need any help, contact *technical support*.

In view of facilitating the processing of your requests, please specify your shop ID (an 8-digit number) in your query

This information is available in the "registration of your shop" e-mail or in the Merchant Back Office (Settings > Shop > Configuration).